# **Quick Installation Guide**

#### **Overview** 1.

RAIDAGE's iSCSI enclosure uses Intel 331, 64-bit Xscale processor to be core engine that can deliver the performance while running by dual Gigabit iSCSI channel and supports the hareware Raid levels from Raid 0, 1, 0+1, 3, 5, 6 & JBOD in wide range Raid function selection for data protection.

#### **Package Checklist** 2.

Before installing this unit, verify that package contains the following items.

### IAGE820-ISCSI

Enclosure x 1 HDD Tray x 8 Power Cord x 2 (Redundat PSU model), x1 (Single PSU Model) Hard Drive Mounting Screw pacakgex 1 Key for HDD tray x 2 CD User Manual x 1

### MAGE208U20-ISCSI

Enclosure x 1 HDD Tray x 8 Power Cord x 2 (Redundat PSU model), x1 (Single PSU Model) Hard Drive Mounting Screw pacakgex 1 Key for HDD tray x 2 CD User Manual x 1

## MAGE316U20-ISCSI

Enclosure x 1 HDD Tray x 16 Power Cord x 2 (Redundat PSU model), x1 (Single PSU Model) Hard Drive Mounting Screw pacakgex 1 Kev for HDD trav x 2 CD User Manual x 1

Page. 1

### 3. Product Description **Panel Layout**

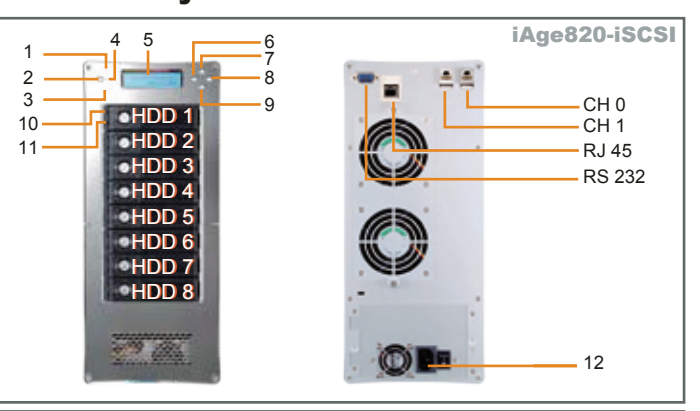

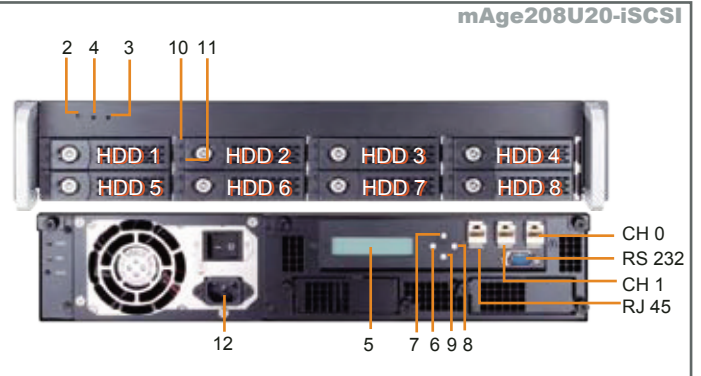

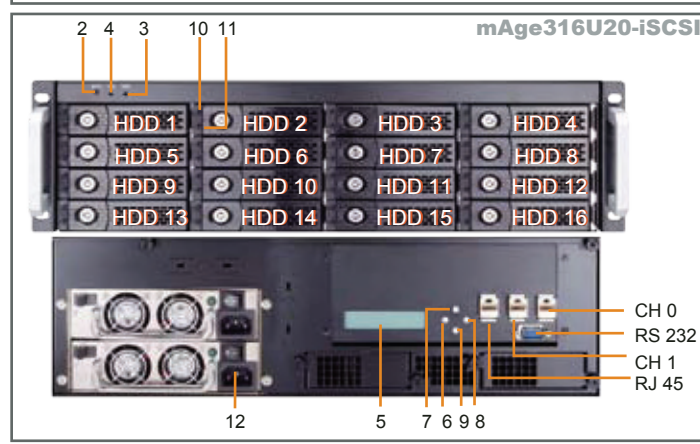

Page. 2

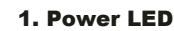

- 2. Mute Button
- Reset for Buzzer Beeping
- 3. Temperature LED Normal - Green: Fail - Red (too slow rpm or stop)
- 4. Fan Status LED
- Normal Green: Over 55°C Red
- 5. LCM
- 6. Back (Control button)
- 7. Up (Control button)
- 9. Down (Control button)
- **10. HDD Power LED**
- **11. HDD Status LED**
- **12. Power Cord Receptacle**

#### **Disk Installation** 4

Install each Hard Drive into the Crive Trays and fasten using the supplied HDD screws.

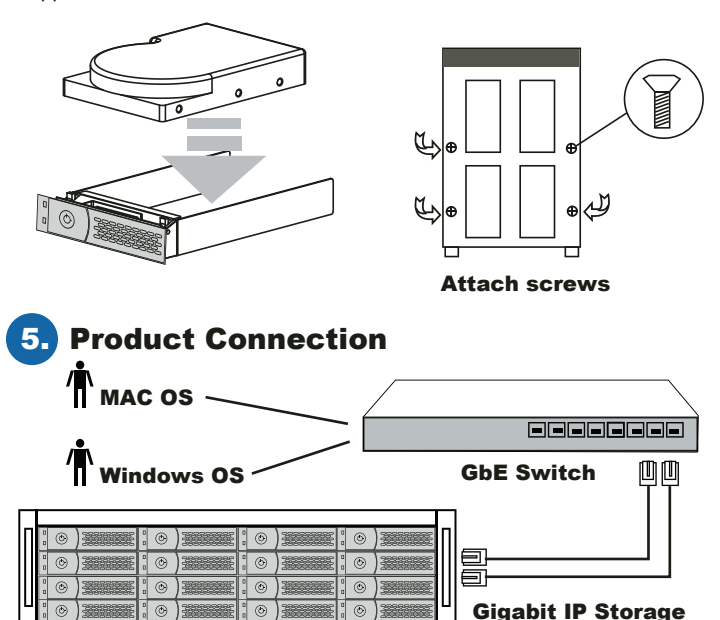

- \*RJ 45
- Ethernet port for management

\*RS 232 Consol port

- 8. Enter (Control button)

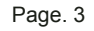

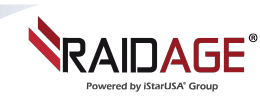

## **Quick Installation Guide**

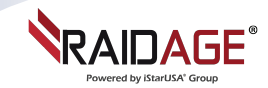

- 1. Connect CH 0, CH 1 to GbE switching ports.
- 2. Connect RJ 45 to Ethernet port.
- 3. Plug power cord and turn on the enclosure.

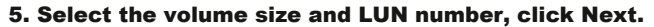

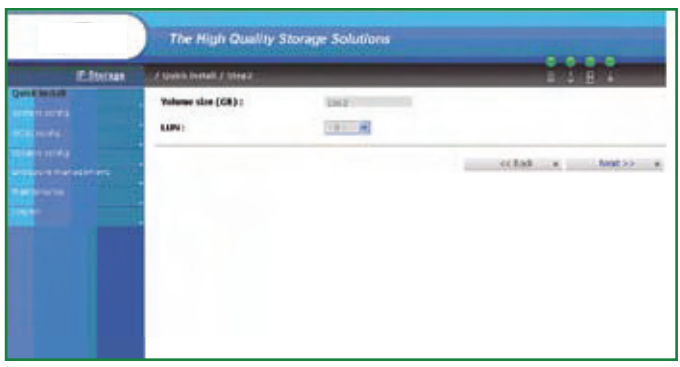

**1.** Open the web browser (IE etc...), and type in the IP address that shows on LCD display.

2. Key in default Username: admin

Password: 1234

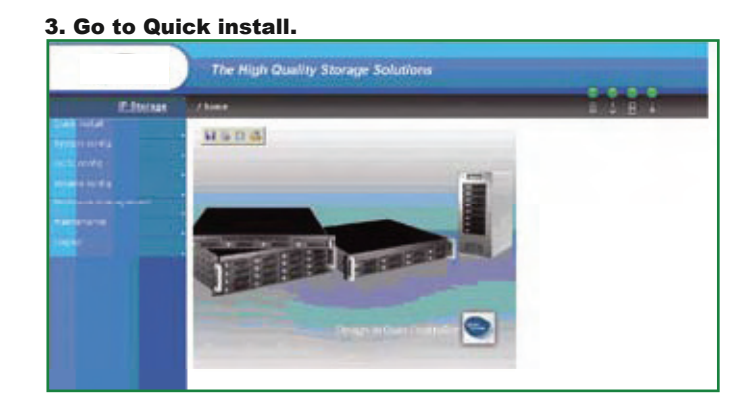

#### 4. Select the desired RAID level, click Next

| Elson | To space in control of theme | 1181                  |         |  |
|-------|------------------------------|-----------------------|---------|--|
|       | RAID level :                 | CRAME BY TAKE OR Y CR |         |  |
|       |                              |                       | Next xx |  |
|       |                              |                       |         |  |
|       |                              |                       |         |  |
|       |                              |                       |         |  |
|       |                              |                       |         |  |
|       |                              |                       |         |  |

| <ol><li>Click Confirm to finish Quick in</li></ol> |
|----------------------------------------------------|
|----------------------------------------------------|

| Pitterage    | . g Web   |                | and all all all all all all all all all al |       |   |          | 4.4.1                                                                                                    | B. A.   |  |
|--------------|-----------|----------------|--------------------------------------------|-------|---|----------|----------------------------------------------------------------------------------------------------|---------|--|
|              | Pacable + |                |                                            |       |   |          |                                                                                                    |         |  |
|              | 0         | ste            | -                                          | Siles | - | Status   | 1 1                                                                                                    | z Speed |  |
| tal det      |           | 1              | 2006001878343636                           | 455   |   | Doesed . | 8.00                                                                                                    | 3.008/6 |  |
|              | 0         | 2              | 000001270644126                            | 410   |   | Trend .  | 8.00                                                                                                    | 3-068/9 |  |
| tata lakina  |           | 3              | 2007001879.atu136                          | 196   |   | Good     | 8.0                                                                                                    | 1080    |  |
| a 10 K       | 0         | 4              | 2014001378144434                           | 186   |   | A sead   | 8.00                                                                                                    | 1.568/4 |  |
| a management | •         | 3              | 263x601378#4#136                           | 698   |   | freed    | 810                                                                                                    | 3.08h   |  |
|              |           | 1              | 8000001070.040408                          | 210   |   | Canal .  | 8.00                                                                                                    | 3.008/9 |  |
|              |           | 7              | 2029/0012791-4126                          | 74    |   | tand     | 810                                                                                                    | 3.008/9 |  |
|              | 1         | -              | 2003001376+0+0                             | 232   |   | Good     | 8.00                                                                                                    | 3.08/5  |  |
|              | Langele . | Auto spindover | · Dealers                                  |       |   |          | and the second second sec |         |  |